# Documentation : Migration de sqVR3 vers DSFR

Ce guide explique comment migrer un site SPIP utilisant le squelette sqVR3 vers le squelette DSFR. Cette transition permet d'adopter une charte graphique moderne et conforme aux standards de l'État français.

# 1. Désinstallation de sqVR

#### Désactiver tous les plugins

- Connectez-vous à l'espace privé de SPIP.
- Accédez à Configuration > Gestion des plugins.
- Désactivez tous les plugins sauf le plugin « Enluminures Typographiques »
- A faire par ANNABELLE / supprimer les fichiers squelettes via Winscp

#### Vider le cache

• Nettoyez le cache de SPIP (Configuration > Vider le cache).

# 2. Installation du plugin DSFR

### Activer le plugin DSFR

- Depuis l'espace privé, dans Configuration > Gestion des plugins
- Dans l'onglet « Inactifs », **activer le plugin Squelette DSFR**. Ce plugin installera et activera automatiquement les plugins nécessaires à son fonctionnement (agenda, calendrier Mini, Critère mots, saisies pour formulaires, sélection d'articles, squelette DSFR).

### Créer un groupe de mots clés « DSFR »

Depuis l'espace privé, dans Édition > Mots clés, créer un groupe de mots clés « DSFR » s'appliquant aux rubriques, articles, documents et sites référencés

- Ajouter dans ce groupe les 11 mots clés suivants :
  - o DSFR\_Menu
  - DSFR\_Bandeau

- DSFR\_Carousel
- DSFR\_CallOut
- DSFR\_LienRapide
- DSFR\_A\_la\_une
- DSFR\_Site\_institutionnel
- DSFR\_Partenaire\_Gauche
- DSFR\_Partenaire\_Droite
- DSFR\_Rubrique\_Filtre
- Exclure

#### Créer les articles suivants :

- Créer un article " Détails sur la gestion des cookies "
  - Dans le champs texte :

Ce site utilise des Cookies pour comptabiliser les visites. Cette mémorisation se fait de manière anonyme et locale.

En poursuivant la navigation, vous acceptez l'utilisation de ces cookies.

- Publier cet article
- Ajouter le mots clé « Exclure »
- Mémoriser son numéro de l'article (ID)
- Ajouter ce numéro dans Squelettes>Squelette DSFR Configuration > Onglet [Informations et Mentions légales]> Gestion des cookies
- Créer un article pour créer le bandeau de la page d'accueil
  - o Titre : mettre le titre du message d'accueil
  - ∘ descriptif
  - $\circ$  logo
  - image : cette image doit être suffisamment allongée car elle apparaitra sous forme de bandeau sur la page d'accueil. Attention au poids de l'image (pas plus de 400ko)
  - Ajouter à cette image le mot clé DSFR\_Bandeau
  - Enregistrer et publier l'article
  - Ajouter à cet article les mots clé DSFR\_Bandeau et Exclure

Exemple : page d'accueil du site histoire-géographie :

| DSFR                                                                     | Modifier ce<br>groupe de<br>motis          |
|--------------------------------------------------------------------------|--------------------------------------------|
| Articles. Rubriques, Sites référencés, Documents<br>Admins<br>Rédacteurs |                                            |
| Afficher par 10   50                                                     |                                            |
| 11 mots-clés<br>Titre ô                                                  | Nº 0                                       |
| DSFR_A_la_une DSFR_Bendeau                                               | supprimer ce mot 15                        |
| DSFR_CalOut                                                              | supprimer ca mot 17                        |
| DSFR_Carousel DIFER_LiseR solds                                          | supprimer ce mot 18                        |
| DSFR_Menu                                                                | supprimer ca mot 20                        |
| DSFR_Partenaire_Droite                                                   | supprimer ce mot 21                        |
| DSFR_Partenaire_Gauche DSFR Rubrique Filtre                              | supprimer ce mot 22<br>supprimer ce mot 23 |
| DSFR_Site_institutionnel                                                 | supprimer ce mot 24                        |
| S Exdure                                                                 | supprimer ce mot 25                        |

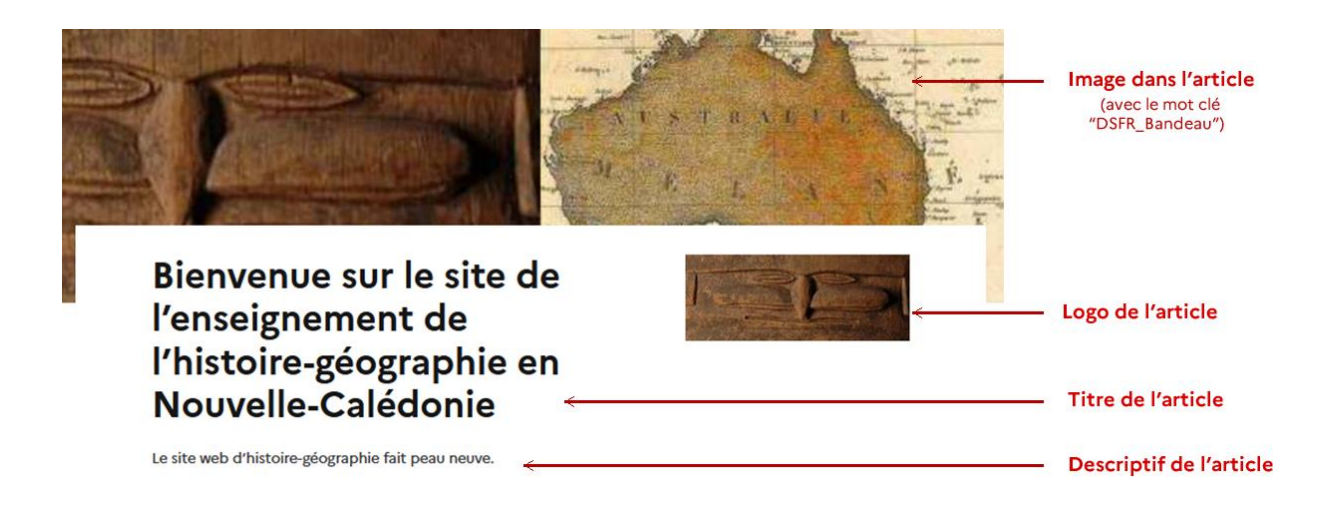

# Ajouter les informations officielles de votre site

- Depuis l'espace privé, dans Configuration > Identité du site
  - Ajouter le nom du site
  - Slogan : pour les sites EPENC, ajouter la ville (sauf si celle-ci est déjà dans le « nom du site »
  - o Enregistrer
  - Logo du site : les logos sont téléchargeables en bas de cette page https://assistance.ac-noumea.nc/spip.php?article740
    - Sites disciplinaires : Ajouter le logo du vice-rectorat (Ne pas mettre un autre logo)
    - Sites des collèges : Ajouter votre logo ou le logo GouvNC Province
    - Sites des lycées : Ajouter votre logo ou le logo GouvNC
- Depuis l'espace privé, dans Squelettes > Squelettes DSFR Configuration
  - Onglet Contenu du site :
    - Afficher les liens de connexion spip : NON
    - EPENC uniquement : Si vous avez des réseaux sociaux
      - Afficher les RS : OUI
      - Mettre les url de vos RS
  - Onglet Informations légales :
    - Gestions des cookies : mettre le numéro de l'article créé en amont
    - Accessibilité : mettre « partiellement conforme »
    - Personnes en charge du contenu :
      - Directeur de publication et Responsable d'édition : Ajouter l'IA-IPR de la discipline (site disciplinaire) ou chef d'établissement (site EPENC)
      - Contact spip : sélectionner le compte spip du directeur de publication ou le compte webmestre

- Hébergeur :
  - Nom : DSI Vice-rectorat de la Nouvelle-Calédonie
  - Adresse : 1, avenue des Frères Carcopino, Nouméa, Nouvelle-Calédonie
- Webmaster :
  - Webmaster : Nom(s) du(des) webmester(s)
  - Contact spip : sélectionner le compte spip du compte webmestre
- Adresse mail du DPD : ajouter le nom du responsable RGPD dans votre établissement. Pour les services au vice-rectorat, ajouter « David Broustet, responsable RGPD »

# Construire le menu

- Dans l'espace privé, aller dans la rubrique « Menu principal »
- Cliquer sur chaque sous-rubrique et y ajouter le mots clé « DSFR\_Menu »
- Déplacer ces rubriques en dehors de « Menu principal » et les mettre dans « Racine du site »
- Supprimer la rubrique « Menu principal »

# **Replacer vos articles Accès direct**

Pour mettre certains articles en avant de façon permanente (accès pronote, esidoc, menu de la cantine, boite à outils, etc), il faut leur ajouter le mots clé *DSFR\_LienRapide*. Ce mot clé *DSFR\_LienRapide* permet d'afficher jusqu'à 6 articles sous forme de tuile verticale. On affiche le logo (carré) le titre et le sous-titre.

- Dans l'espace privé, aller dans la rubrique Divers> Accès direct
- Ajouter le mots clé « DSFR\_ LienRapide» à chaque article de cette rubrique.

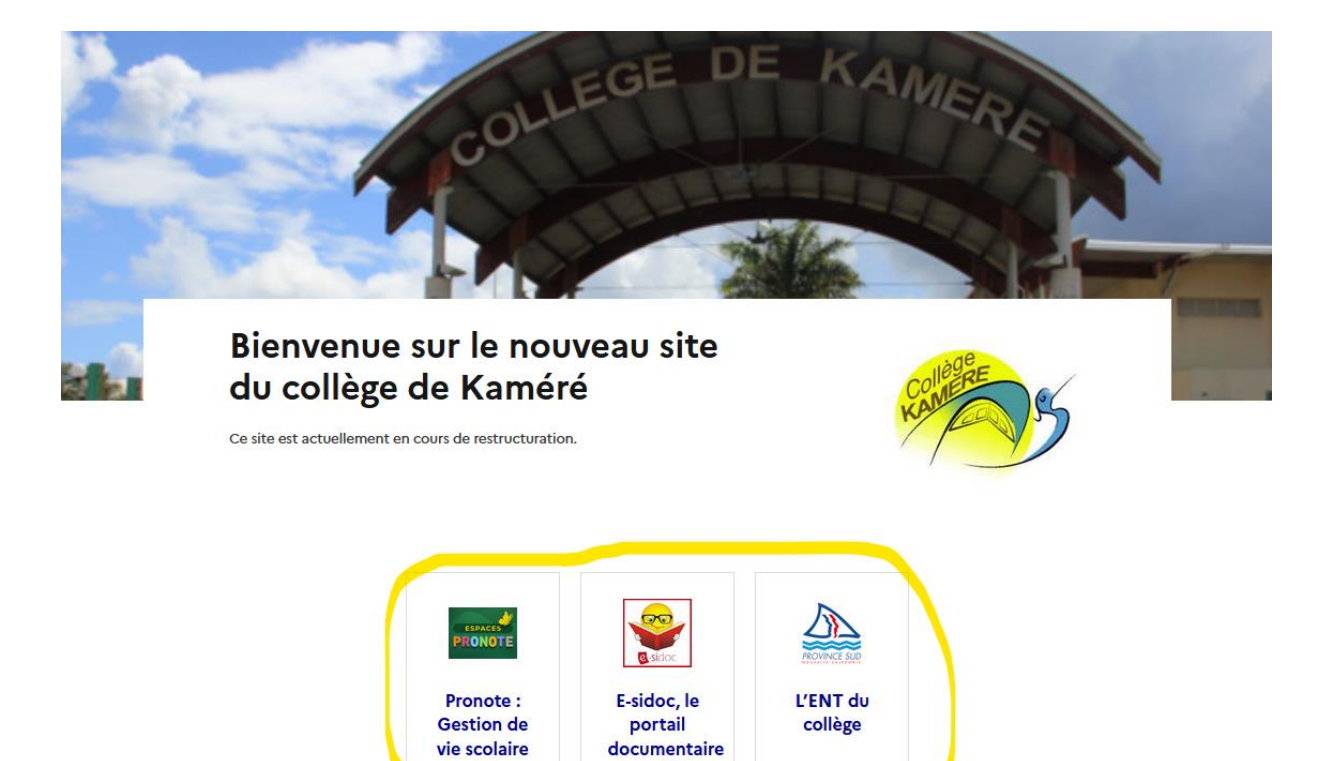

du collège,

## Ajouter les liens institutionnels en pied de page

->

Pour mettre certains articles en avant de façon permanente (accès pronote, esidoc, menu de la cantine, boite à outils, etc), il faut leur ajouter le mots clé *DSFR\_LienRapide*. Ce mot clé *DSFR\_LienRapide* permet d'afficher jusqu'à 6 articles sous forme de tuile verticale. On affiche le logo (carré) le titre et le sous-titre.

- Dans l'espace privé, aller dans la rubrique Divers> Liens
- Cliquer sur les sites référencés et leur ajouter le mots clé DSFR\_Site\_institutionnel
- Si les liens vers les sites du vice-rectorat et du MEN n'existent pas, ajouter les en tant que sites, ajouter le mots clé DSFR Site institutionnel, et publier les.
  - Vice-rectorat de la Nouvelle-Calédonie : <u>https://www.ac-noumea.nc/</u>
  - Education.gouv.fr : <u>https://www.education.gouv.fr/</u>

Exemple pour le site web de Kaméré, les liens s'affichent dans le pied de page

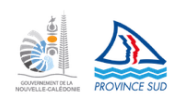

2014 - 2025 Collège de Kaméré Éduscol (2) Ministère de l'Éducation nationale (2) Vice-rectorat de la Nouvelle-Calédonie (2) Province Sud (2)

# 3. Faire le ménage dans le site

## Supprimer les articles et mots clés inutiles

- S'ils existent, supprimer les articles suivants :
  - o Adresse
  - o Mentions légales
  - Contact
  - o Accessibilité
- S'ils existent, supprimer tous les mots clés du groupe « Mise en page » : Actu\_diaporama, adresse, infos\_editoriales, rubrique\_liens, valorisation, rubrique\_actualites, etc (confirmer si nécessaire la décision, voir copie d'écran)

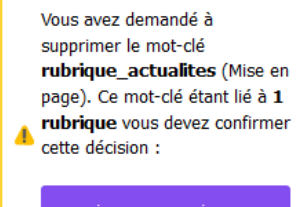

je veux supprimer définitivement ce mot-clé.

• Supprimer le groupe de mots clés « Mise en page »

#### Vider le cache

• Nettoyez le cache de SPIP (Configuration > Vider le cache).

# 4. Vérifications et tests

- Testez votre site et Vérifiez que toutes les pages s'affichent correctement.
- Assurez-vous que les liens en bas de page fonctionnent.
- Une fois les tests validés, envoyez un mail à <u>webmestre@ac-noumea.nc</u> pour avertir que votre site est maintenant sous DSFR